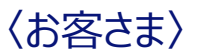

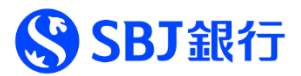

## 【ANY住宅ローン申込WEB画面ログイン方法・今後のお手続きの流れ】

このたびは、ANY住宅ローンのWEB申込をご検討いただきまして、誠にありがとうございます。 お申込みに際して、以下の注意事項をご確認いただき、申込情報の入力および本人確認の お手続きをお願いいたします。

【注意事項】お申込みいただける方 ※ANY DX案件は別途アプリでの口座作成は開設は不要です。

- 下記(1)~(3)全てを満たす個人のお客さまです。ご確認後にお申込みください。
- (1)お借入時の年齢が満20歳以上65歳以下の方で、最終のご返済時の年齢が満80歳未満の方 ただし、3大疾病保障特約付団体信用生命保険のご加入は、お借入時の年齢が満20歳以上50歳以下の方に 限ります。
- (2)スマートフォンをお持ちの方
- (3) 以下の本人確認書類をお持ちの方

【日本国籍のお客さま】 運転免許証または個人番号カード

【外国籍のお客さま】 在留カード

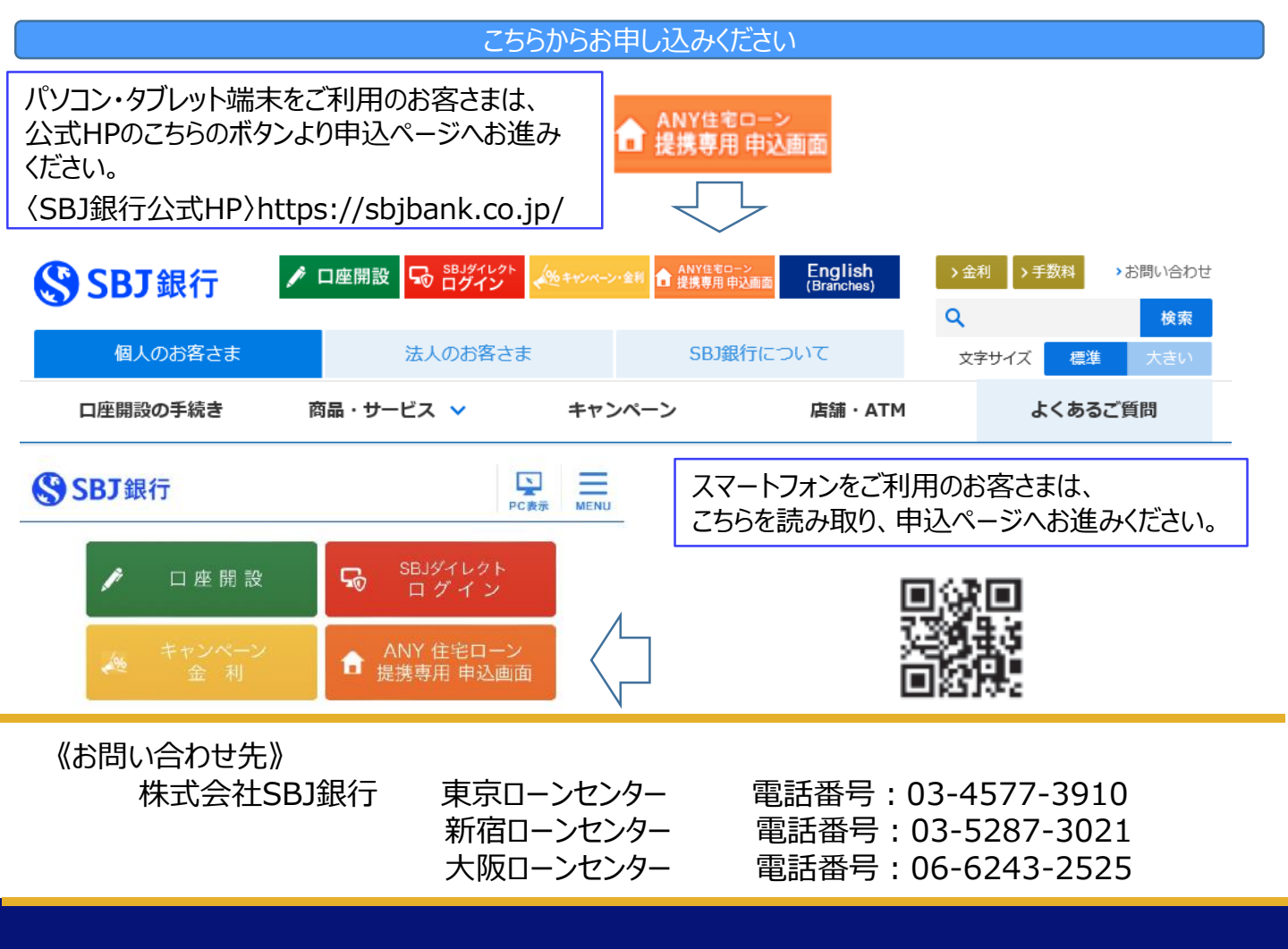

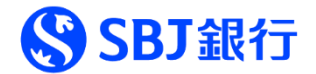

## 【お申込みのイメージ】

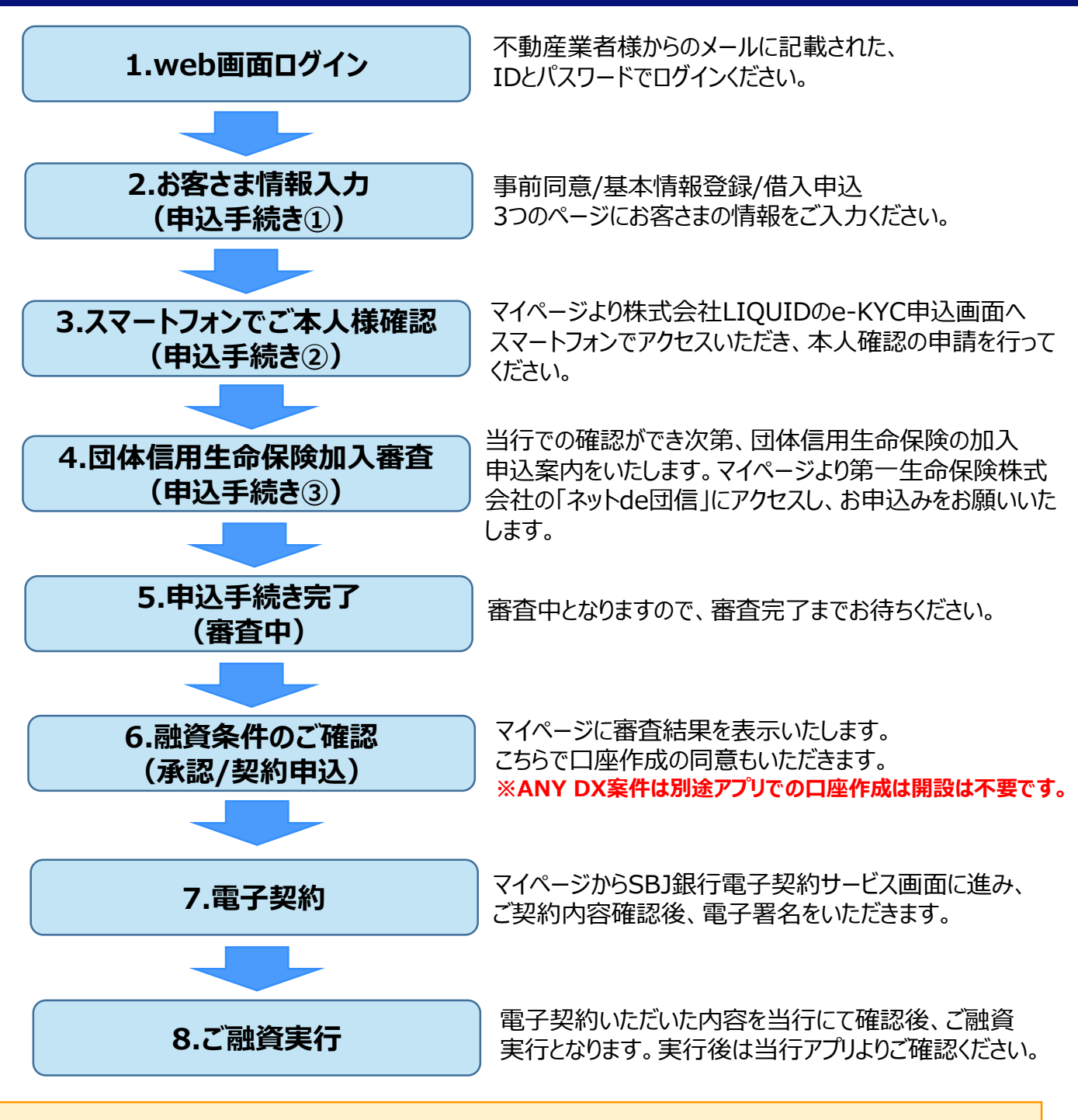

お申込時、お客さまにご登録いただきましたメールアドレスに、手続きの進行と共にご案内メールを 差し上げます。メールが届きましたら、ANY住宅ローン申込WEB画面にログインいただき、お手続き をお願い致します。(メールの受信設定をされている場合、当行からのメールを受信できるよう、「@sbjbank.co.jp」のド メイン指定をお願いいたします。)